# **TRAINING ONLINE – UNIVERSITATI – FUNDRAISING**

30 ianuarie 2018, ora 12:00 (durata: 2 ore)

### Link conectare platforma:

### https://ca-sas.bbcollab.com/m.jnlp?sid=2012295&password=M.F329BAD4221357F5F7CE0DA64642BB

# Instructiuni de conectare - platforma Blackboard Collaborate

Pentru a putea urmari trainingul online, veti avea nevoie de:

- un **computer conectat la Internet** (recomandare conexiune stabila de Internet, prin cablu, nu wireless), pe care sa fie instalate:

a. ultima versiune de Java – http://www.java.com/en/download/chrome.jsp?locale=en

b. browser Google Chrome sau Mozilla Firefox (recomandat)

#### c. aplicatia pentru Blackboard Collaborate

- boxe (incorporate/externe computerului) sau casti pentru a asculta prezentarea.

In timpul trainingului, veti putea adresa intrebari legate de continutul prezentat, in scris, in sectiunea de Chat din platforma.

Pentru un test si pentru participarea propriu-zisa la trainingul online, va puteti conecta parcurgand **pasii** de mai jos:

- instalati sau actualizati gratuit versiunea de Java pe computerul dvs. accesand link-ul http://www.java.com/en/download/chrome.jsp?locale=en
- accesati link-ul de conectare la training (folosind browserul Google Chrome) de mai sus si apasati butonul **Download**.

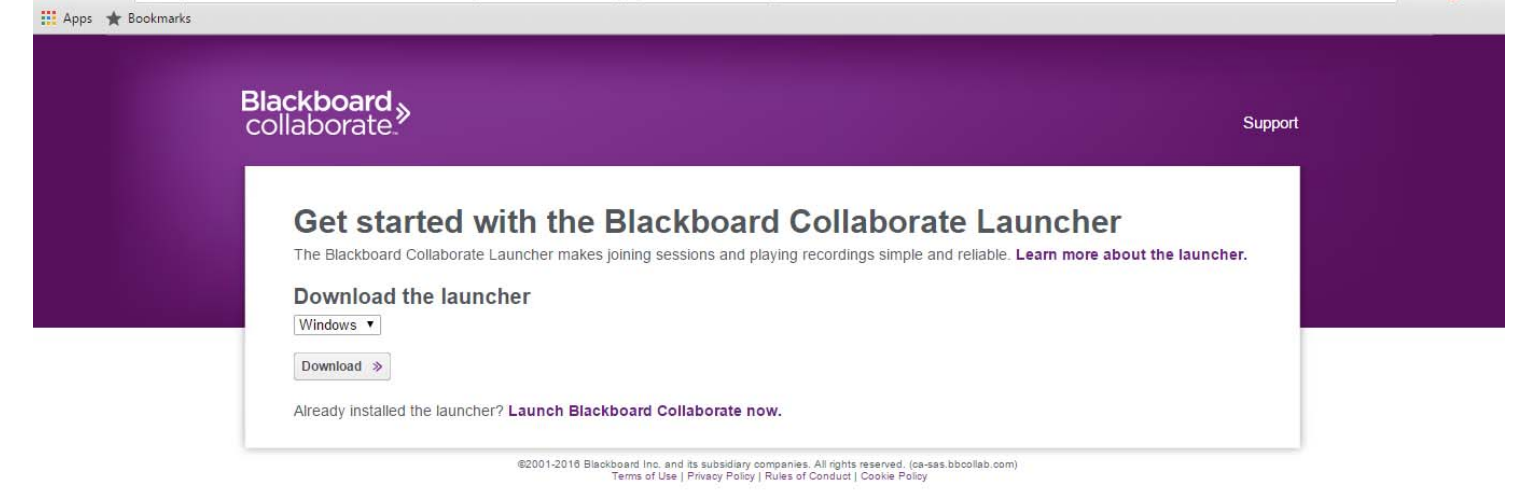

- in coltul din stanga jos incepe sa se descarce aplicatia necesara pentru accesul pe platforma. Dupa aproximativ 2 minute, are loc descarcarea integrala a aplicatiei. Dati click pe imaginea din stanga jos pentru a lansa aplicatia pe computerul dvs.

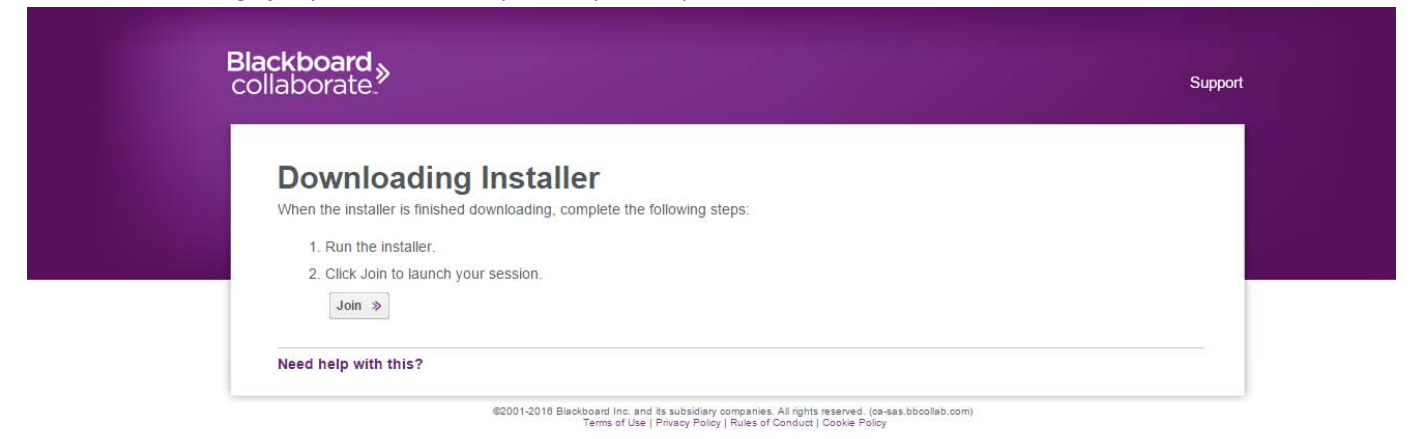

pe ecran va apare o fereastra unde trebuie sa selectati succesiv butoanele Next >> Install >> Finish.

-

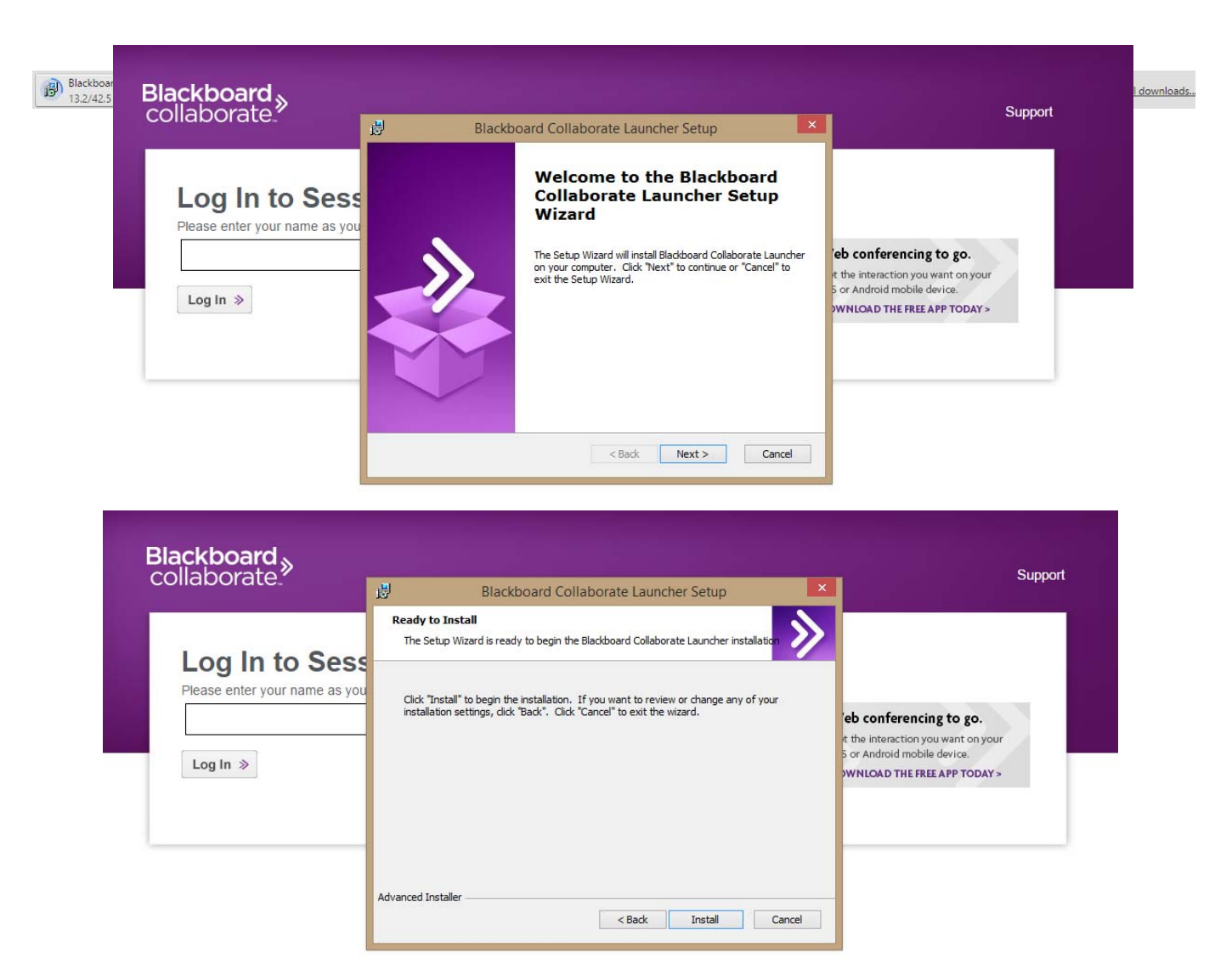

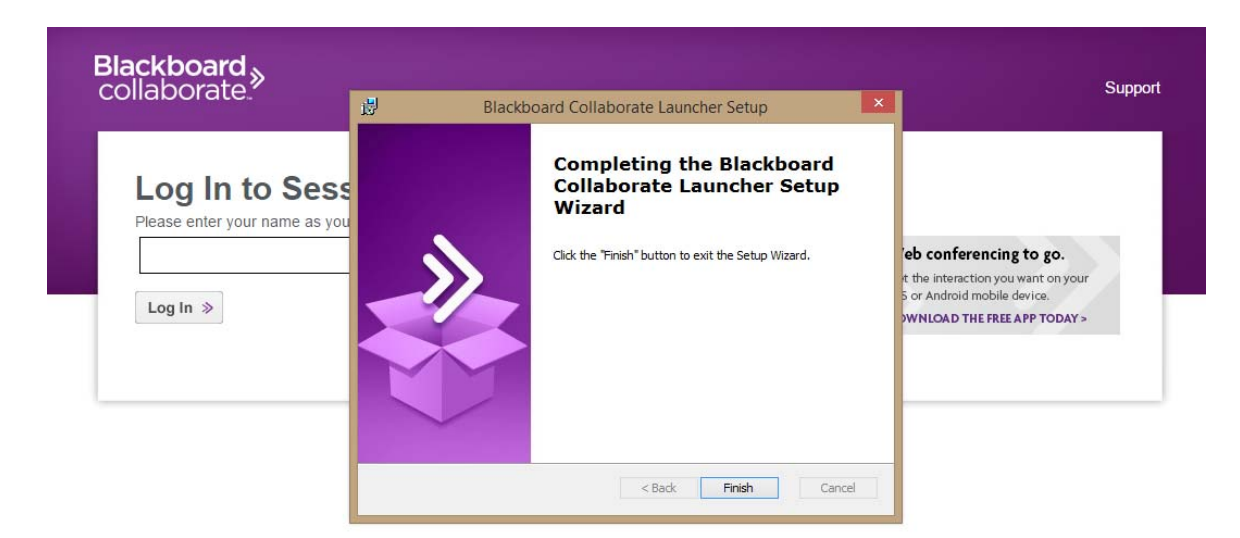

- introduceti **numele dvs.** si **nume Universitate + oras** in casuta afisata, pe pagina care se deschide.

| Web conferencing to go.<br>Get the interaction you want on your<br>iOS or Android mobile device.<br>DOWNLOAD THE FREE APP TODAY > |
|----------------------------------------------------------------------------------------------------|
|                                                                                                    |

- apasati **Login** si acceptati downloadarea fisierului (format \* **.collab** file) si deschideti-l, dand dublu click pe el (in bara din stanga jos a ferestrei browserului);

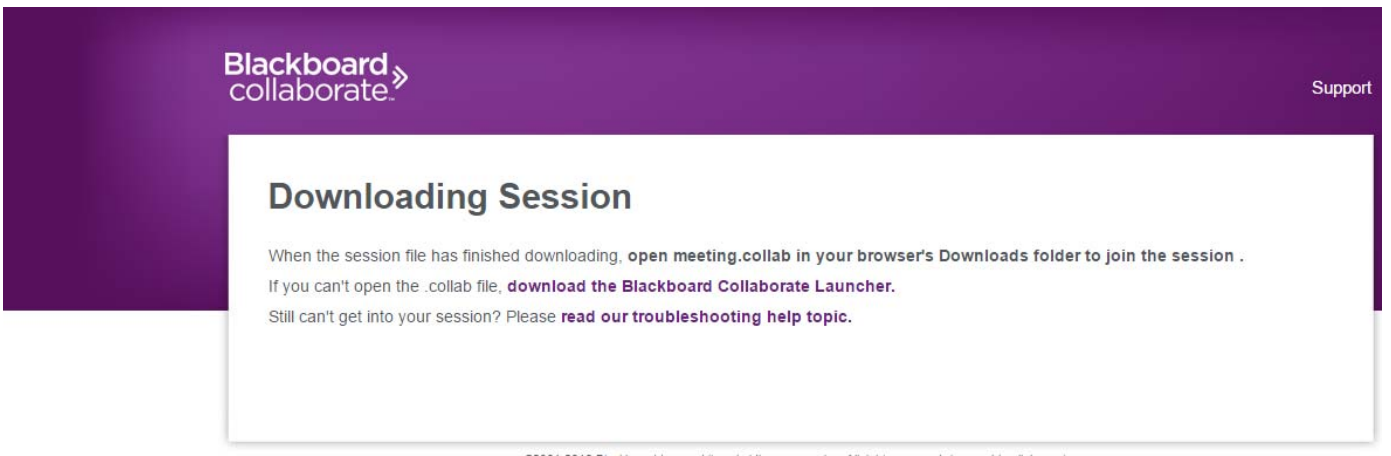

- selectati butonul **Run** in cazul in care va apare un astfel de mesaj pe ecran.

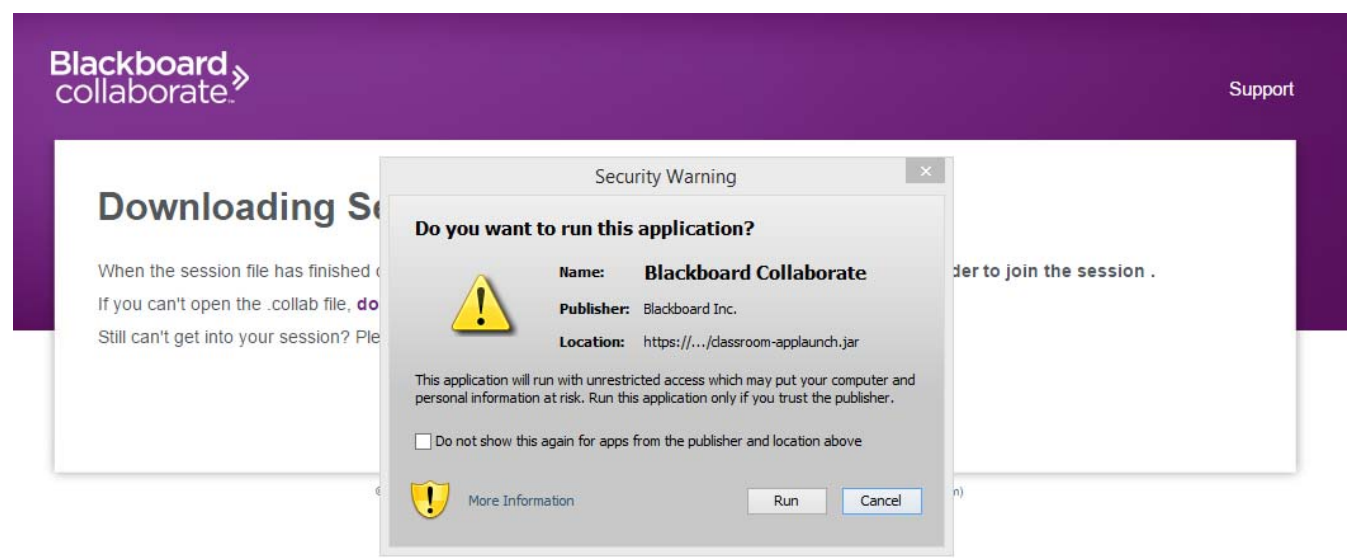

 selectati butonul Accept si apoi tipul de conexiune Internet (Cable/DSL daca aveti conexiune prin fir) si apasati butonul OK;

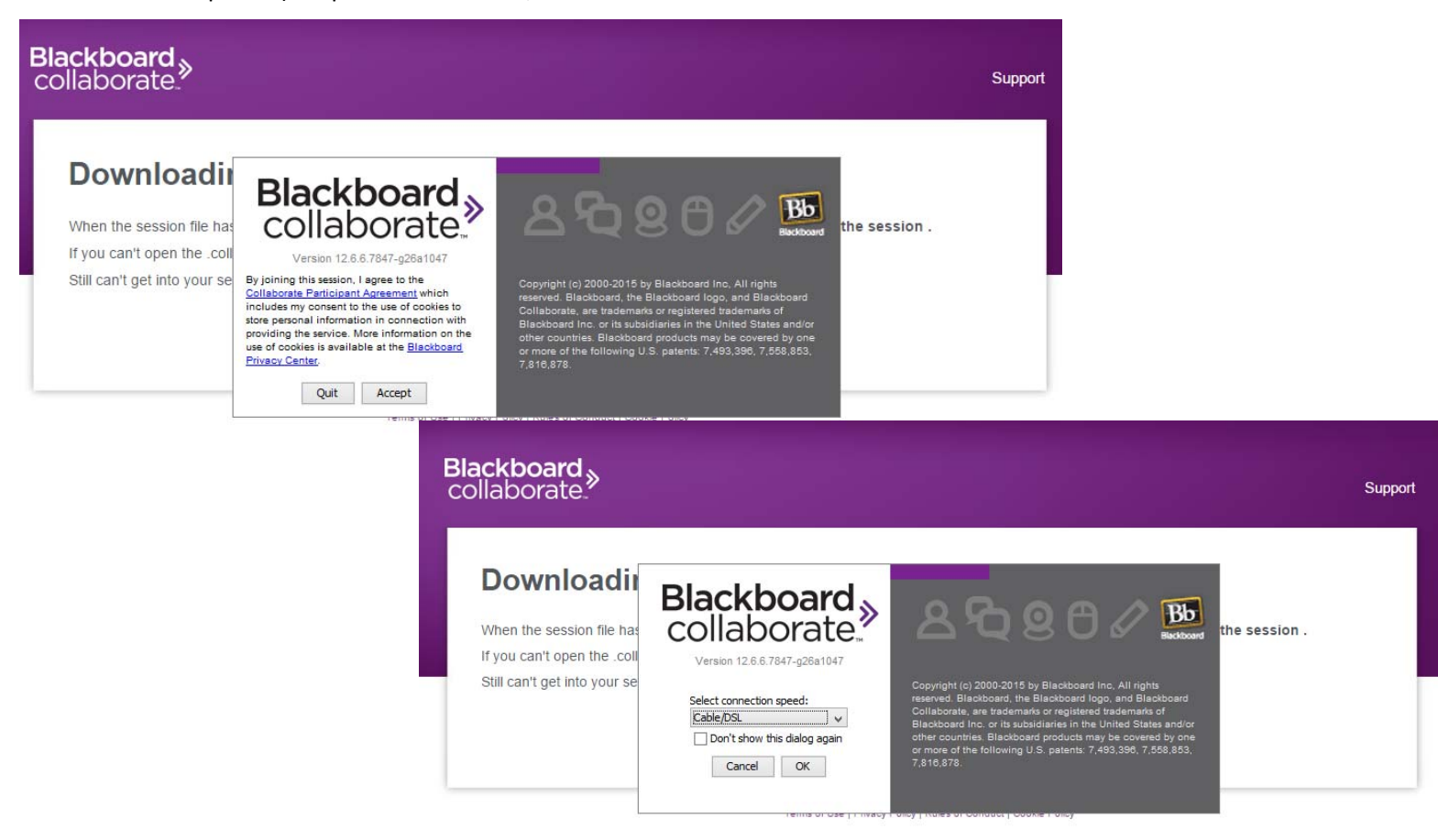

- apoi, platforma se va conecta automat si se va afisa intr-o prima faza fereastra de tipul celei de mai jos.

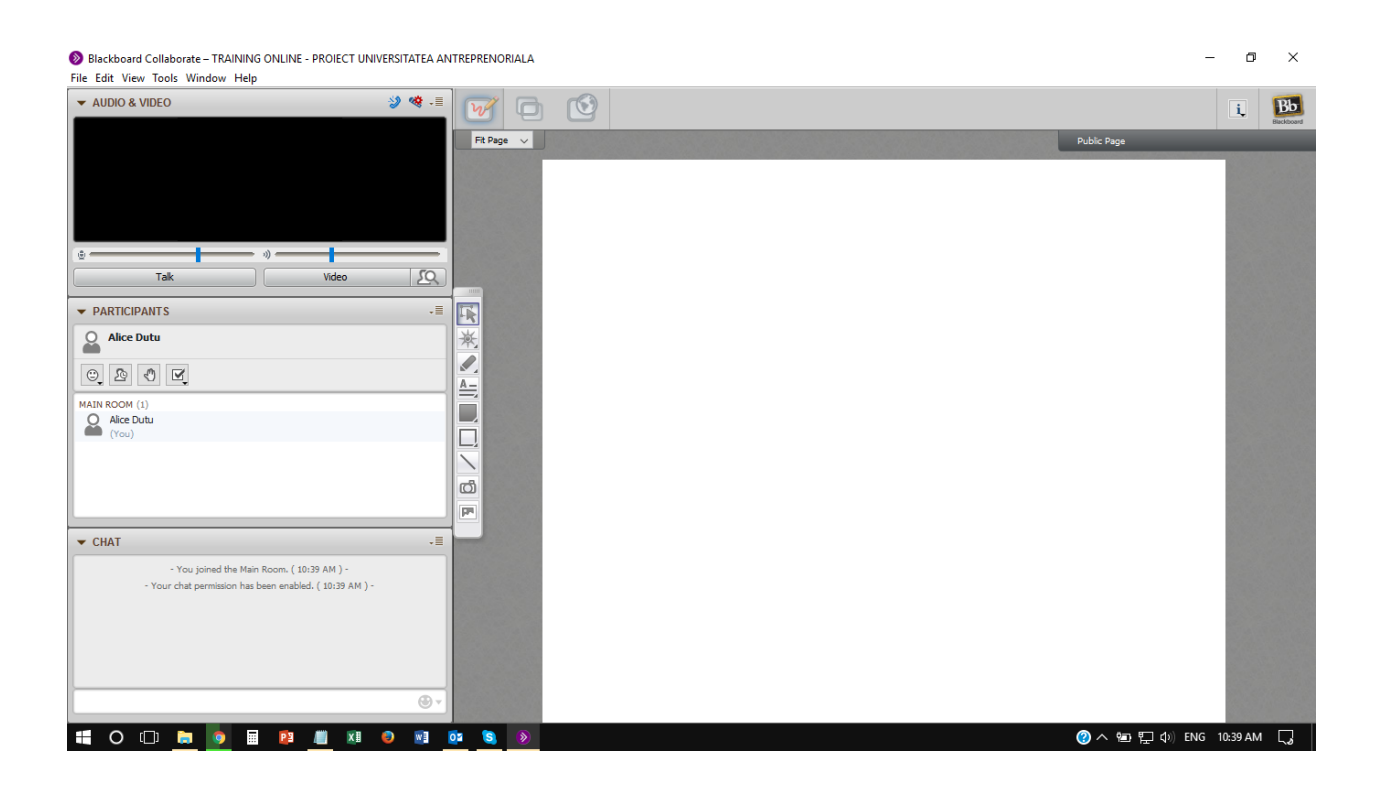